# **GMS Closeout Report User Manual**

# Version 1.0

June 2019

Submitted by MTW Solutions, LLC

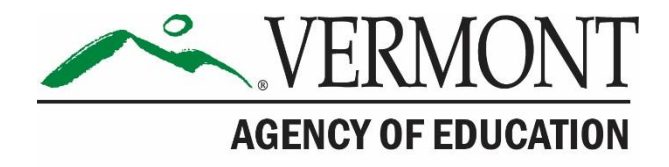

# **Revision History**

| Version   | Status | Date          | By | Summary of Changes |
|-----------|--------|---------------|----|--------------------|
| 1.0 Final |        | June 28, 2019 | JF | Original - Final   |

## Table of Contents

| Document Purpose                                    | 3  |
|-----------------------------------------------------|----|
| Grants Management System (GMS) Landing / Logon Page | 4  |
| GMS Menu List                                       | 5  |
| Completing the Closeout Report                      | 6  |
| Important Rules to Remember                         | 10 |

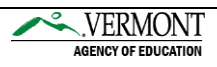

#### **Document Purpose**

The Grants Management System (GMS) Closeout Report User Manual is intended to provide instructions to individuals at Vermont organizations (LEAs) on the process of submitting the Closeout Report to the Vermont Agency of Education (AOE).

The document details these processes:

- 1. Logging on to the GMS
- 2. Accessing and Completing Closeout Report
- 3. Roles of the AOE

Technical questions regarding GMS Access or system issues should be directed to the <u>AOE</u> <u>GMS Helpdesk</u>. The contact information for the Helpdesk is located in the footer of each webpage on the GMS application.

For help using the Vermont AOE Grants Management System, email AOE.GMSHelp@Vermont.gov, call the help desk at 802-479-1044, or consult our Staff Directory.

Helpdesk Contact Information in GMS Application Footer

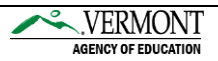

## GMS Landing / Logon Page

The GMS Landing / Logon Page is located at the following URL: <u>https://vtaoe.mtwgms.org/vermontgmsweb/logon.aspx</u>

For any Grant Applicants who do not have a logon ID, please click the New User link located on the GMS. You will be asked to provide the Supervisory Unit Code (e.g. S061) for your organization. If that SU is found, you will be asked for your name, email and requested role, for review by AOE.

If you require credentials for an organization not already known to the GMS, the New User link will direct you to send an email to the AOE GMS Helpdesk to have your organization added.

| Welcome to the Grants Management System                                                                                                    |                                                                                                    |                                                                                                    |        |  |  |  |  |
|----------------------------------------------------------------------------------------------------|----------------------------------------------------------------------------------------------------|----------------------------------------------------------------------------------------------------|--------|--|--|--|--|
| ANNOUNCEMENTS                                                                                                    | LOGON                                                                                                    |                                                                                                    |        |  |  |  |  |
| Welcome to the new VT AOE Grants Management System! For all FY18 Grant Applications, please cont                                                                                                    | Username/Email                                                                                                    |                                                                                                    |        |  |  |  |  |
| Central Data is now available to create and completel Information common to all applications (contact<br>or authorized representative before grant applications can be submitted.                                                                                                    |                                                                                                    |                                                                                                    |        |  |  |  |  |
| Continuous Improvement Plans can now be entered. Please complete and submit yours as soon as possible,                                                                                                    | preferably by April 1, 2018. See the Training section on this page for instructional videos.                                                                                                    | Password Forgot Pas                                                                                                    | sword  |  |  |  |  |
| See the Training section for a video on how to get your password and log in. If you don't see the program                                                                                                    | See the Training section for a video on how to get your password and log in. If you don't see the programs you should, please contact us at ADE.GMSHelp@vermont.gov so we can correct your permissions; include your                                                                                                    |                                                                                                    |        |  |  |  |  |
| confect email address, the 30/30 year epicacity, and what program you need permissions for.                                                                                                    |                                                                                                    | 1060                                                                                                    | ON     |  |  |  |  |
|                                                                                                    |                                                                                                    | New User                                                                                                    |        |  |  |  |  |
|                                                                                                    |                                                                                                    |                                                                                                    |        |  |  |  |  |
| INFORMATION                                                                                                    | TRAINING                                                                                                    | UPCOMING                                                                                                    |        |  |  |  |  |
| INFORMATION                                                                                                    | TRAINING                                                                                                    | UPCOMING<br>March 2018                                                                                                    |        |  |  |  |  |
| INFORMATION Use the Forgot Password link on right to get your initial password, and any time your password needs to be reset. An email will come from heipdesk@mtwsolutions.com; check your Junk Mail, Spam, or Clutter, and add that address to your white list or address book.                                                                                                    | TRAINING<br>나<br>Video tutorial: Logging In and Account/Password Maintenance<br>Video tutorial: Continuous Improvement Plans and Central Data                                                                                                    | UPCOMING<br>March 2018                                                                                                    |        |  |  |  |  |
| INFORMATION<br>Use the Forget Password link on right to get your initial password, and any line your password needs to<br>be reset. An email will come from helpdesk@mtweolutions.com; check your Junk Mail, Spam, or Clutter,<br>and add that address to your white-list or address book.<br>For technica helps, contact or help ideak at AG-GMSHelp@usernmont.pow or @02-472-1044. Identify<br>your Supervisery timon, School District, etc.; which grant program (CPF, DEA, etc.) you're working on;<br>what you were doing and where; and Include error messages or zoreenshots.                                      | TRAINING  Video tutorial: Logging In and Account/Password Maintenance Video tutorial: Continuous Improvement Plans and Central Data  Video tutorial: Continuous Swee oftent If you time out without sumg you can lose what you've entered since the last save. Also, do not use the browser back arrow to navigate, this can also cause unsaved text to be lost.                                   | UPCOMING<br>March 2018<br>April 1, 2018<br>Continuous Improvement Plans pred<br>deadline                                                      | ferred |  |  |  |  |
| INFORMATION Use the Forget Deserved link on right to get your initial password, and any time your password needs to be read. An enail will come from helpdoek@mtweobulloms.com; check your Junk Mall, Spain, or Clatter, and add that address to your white-list or address book. For technical help, contact our help desk at AOE.GR451Edpievermont.gov or B02-479-1044. Identify your Supervisory Union, School District, etc.; which grant program (CFP, IDEA, etc.) you're working on; what you were doing and where; and Include error messages or screenshots.                                                      | TRAINING         by         Video tutorial: Logging In and Account/Password Maintenance         Video tutorial: Continuous Improvement Plans and Central Data         Tigs: When entering text, save often! If you time out without saving you can lose what you've entered since the last save. Also, do not use the browser back-arrow to navigate, this can also cause unsaved text to be lost. | UPCOMING<br>March 2018<br>April 1, 2018<br>Continuous Improvement Plans pret<br>deadline<br>May 1, 2018                                       | ferred |  |  |  |  |
| INFORMATION Use the Forgot Password link on right to get your initial password, and any time your password needs to be reset. An email will come from helpdesk@mwwsolutions.com; check your Junk Mall, Spann, or Clutter, and add that address to your white-list or address to load. For technical help, contact our help desk at AOL-GABSITelp@vermonk.gov or B02-479-1044. Identify your Supervisory Union, School District, etc.; which grant program (CFP, IDEA, etc.) you're working on; what you were doing and where; and include error messages or scientshots. NOTICE OF FUNDING AVAILABILITY                   | TRAINING         by         Video tutorial: Logging In and Account/Password Maintenance         Video tutorial: Continuous Improvement Plans and Central Data         Igs: When entering text, save often! If you time out without saving you can lose what you've entered since the last save. Also, do not use the browser back-arrow to navigate, this can also cause unsaved text to be lost.  | UPCOMING<br>March 2018<br>April 1, 2018<br>Continuous Improvement Plans prel<br>desiline<br>May 1, 2018<br>Persons Pr19 applications are due. | ferred |  |  |  |  |
| INFORMATION Use the Forgot Password link on right to get your initial password, and any time your password needs to be reset. An email will come from helpdesk@mvwsolutions.com; check your Junk Hall, Span, or Clutter, and add that address to your white six or address book. For technical help, contact our help desk at AOE.GRBSHelpävermont.gov or B02-479-1044. Identify your Supervisory Union.School District, etc; which grant program (CFP, IDEA, etc.) you're working on; what you were doing and where; and include error messages or screenshots. NOTICE OF FUNDING AVAILABILITY No notifications found.   | TRAINING         by         Video tutorial: Logging In and Account/Password Maintenance         Video tutorial: Continuous Improvement Plans and Central Data         Igs: When entering text, save oftent If you time out without saving you can lose what you've entered since the last save. Also, do not use the browser back-arrow to navigate, this can also cause unsaved text to be lost.  | UPCOMING<br>March 2018<br>April 1, 2018<br>Continuous Improvement Plans pred<br>deadline<br>May 1, 2018<br>Perkins PY19 applications are due. | ferred |  |  |  |  |
| INFORMATION Use the Forgot Password link on right to get your initial password, and any time your password needs to be reset. An email will come from helpdesk@mtwoolutions.com; check your Junk Mall, Span, or Clutter, and add that address to your white-list or address book. For technical help, contact our help desk at AOE.GMSHElpgivermont.gov or B02-479-1044. Identify your Supervisory Union, School District, etc; which grant program (CPP, IDEA, etc.) you're working on; what you were doing and where; and include error messages or screenshots. NOTICE OF FUNDING AVAILABILITY No notifications found. | TRAINING         Ig         Video tutorial: Logging In and Account/Password Maintenance         Video tutorial: Continuous Improvement Plans and Central Data         Tigs: When entering text, save often! If you time out without saving you can lose what you've entered since the last save. Also, do not use the browser back-arrow to navigate, this can also cause unsaved text to be lost. | UPCOMING<br>March 2018<br>Continuous Improvement Plans pred<br>deadline<br>May 1, 2018<br>Perkins PY19 applications are due.                  | ferred |  |  |  |  |

New User Link on GMS Landing Page

Upon successfully logging onto the GMS, users are directed to the GMS Menu List page. Some administrative users have multiple options on this page, but most LEA users will see the following image.

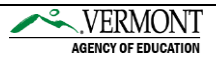

#### **GMS Menu List**

| Agency of Education                                                                                                    |
|----------------------------------------------------------------------------------------------------|
| Sign Out                                                                                                    |
| Menu List                                                                                                    |
| You have been granted access to the forms below by your Security Administrator                                                                                   |
| Administrative                                                                                                    |
| AOE Reports                                                                                                    |
| GMS Access / Select                                                                                                    |
| Central Data with Common Assurances                                                                                                    |
| Continuous Improvement Plans                                                                                                    |
| Funding Applications                                                                                                    |
| Other Data Collections                                                                                                    |
| ► Monitoring                                                                                                    |
| This website best viewed using Internet Explorer version 11.x or Microsoft Edge. Google Chrome version 47.x and later and Safari for OS X version 9.x and later. |
| TEST user ID: District Representative (paul.egger@MTWsolutions.com)                                                                                              |
| For help using the Vermont AOE Grants Management System, email AOE.GMSHelp@Vermont.gov, call the help desk at 802-479-1044, or consult our Staff Directory.      |
| Copyright © 2019 State of Vermont. All rights reserved. Accessibility Policy + Privacy Policy.                                                                   |

**District Representative Menu List** 

The GMS Menu List displayed in the above image shows options for each user based on the authority they have been assigned.

- The hyperlink for "GMS Access/Select" will take users to the list of systems including
  - Central Data with Common Assurances.
  - Continuous Improvement Plans
  - Funding Applications (e.g. Consolidated Application, IDEA Consolidated, Perkins, 21st Century, etc.)
  - Other Data Collections

Each GMS Web page after the Menu List contains hyperlinks in the top right corner with the following functions:

- Sign Out of the GMS
- Return to this Menu List web page
- Return to the GMS Access / Select Page
- Display the contents of the web page in a format that can be sent to a printer from the Browser being used.

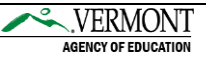

### **Completing the Closeout Report**

\*The Closeout samples below are for the Consolidated Federal Programs (CFP).

Select the GMS Access / Select link from the Menu List Page.

- In order for the Closeout process to begin the Original Budget Application or Budget Amendment must be in Final Approved status.
- The following error will be received if the budget application has not been approved and data will not be saved on the Closeout Report:

SAVE NOT ALLOWED: FER cannot be submitted while a Submitted Amendment is still in process of being approved.

Select the appropriate Fiscal Year (FY)

Select the **Payments** button for the appropriate application to access the Closeout Report.

|              | Select Fiscal Year: 2010 V Click to view Funding Summary |                        |                            |            |      |                                        |  |  |  |  |  |
|--------------|----------------------------------------------------------|------------------------|----------------------------|------------|------|----------------------------------------|--|--|--|--|--|
| Created      |                                                          |                        |                            |            |      |                                        |  |  |  |  |  |
| Central Data | and Improvement Plans                                    |                        |                            |            |      |                                        |  |  |  |  |  |
|              | Application Name                                         | Revision               | Status                     | Date       |      | Actions                                |  |  |  |  |  |
|              | Central Data                                             | Amendment 1 v          | Final Approved             | 11/15/2018 | OPEN | REVIEW SUMMARY                         |  |  |  |  |  |
| •            | CIP - Continuous Improvement Plan                        |                        |                            |            |      |                                        |  |  |  |  |  |
| Formula Gra  | nt                                                       |                        |                            |            |      |                                        |  |  |  |  |  |
|              | Application Name                                         | Revision               | Status                     | Date       |      | Actions                                |  |  |  |  |  |
|              | IDEA Consolidated Application                            | Amendment 1 v          | Final Approved<br>View GAN | 1/25/2019  | OPEN | PAYMENTS REVIEW SUMMARY                |  |  |  |  |  |
|              | Consolidated Federal Programs                            | Amendment 1 v          | Final Approved<br>View GAN | 2/1/2019   | OPEN | PAYMENTS REVIEW SUMMARY REGENERATE GAN |  |  |  |  |  |
|              | BEST-Act 230                                             | Original Application v | Final Approved<br>View GAN | 10/3/2018  | OPEN | PAYMENTS REVIEW SUMMARY                |  |  |  |  |  |

Access Select Page

The **Expenditure / Payment Summary** page displays the funds allocated, budgeted and/or paid to the LEA for each program based on the year selected. No updates or other data entry can be performed on this page.

- All pending Payment Reimbursement Requests must be approved before a Closeout Report can be submitted.
- The following error will be received if there are Reimbursement Requests in submitted status. The data will not be saved on the Closeout Report.

SAVE NOT ALLOWED: Closeouts cannot be submitted while there are Reimbursement Requests outstanding. Please delete any unsubmitted RRs (1). The 1 submitted RRs requests needs to be paid or deleted.

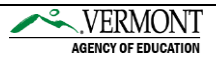

- LEA's that have not previously completed a Payment Reimbursement Request will not be allowed to claim expenditures on the Closeout Report.
- The following error will be received if the Closeout Report includes expenditures greater than \$0.00. The data will not be saved on the Closeout Report:

DATA NOT SAVED: A Final Periodic Expenditure Report cannot be submitted for an amount greater than \$0 when there are no Completed payments. Reminder: You have indicated this is your final expenditure report. Only actual expenditures are allowed – outstanding obligations should not be included in your reporting.

#### Select the View Reimbursement Request / Closeout Reports button

| Expenditure / Payment Summary                     |                           |                           |             |               |             | Click f       | or Instructions |
|---------------------------------------------------|---------------------------|---------------------------|-------------|---------------|-------------|---------------|-----------------|
|                                                   |                           |                           | _           |               |             |               |                 |
|                                                   | VIEW REIMBURSEMENT REQU   | JESTS / CLOSEOUT REPORTS  |             |               |             |               |                 |
|                                                   | FY2019 Expenditure/Paymen | nt Summary as of 3/25/201 | 9           |               |             |               |                 |
|                                                   | Schoolwide                | TitleIA                   | TitleI-SI   | TitleIIA      | TitleIII_EL | TitleIVA      | TitleVB-RLIS    |
| Current Grant Year Allocation                     | \$0.00                    | \$736,559.00              | \$0.00      | \$217,647.00  | \$0.00      | \$110,896.00  | \$0.00          |
| (+/-) Adjustments                                 | \$0.00                    | \$94,522.13               | \$30,000.00 | \$77,773.90   | \$0.00      | \$32,866.16   | \$1,239.14      |
| (+/-) Consortiums                                 | \$0.00                    | \$0.00                    | \$0.00      | \$0.00        | \$0.00      | \$0.00        | \$0.00          |
| (+/-) Transfers                                   | \$897,165.38              | (\$792,955.95)            | \$0.00      | (\$82,473.02) | \$0.00      | (\$21,736.41) | \$0.00          |
| Total Funds to be Budgeted at Beginning of FY2019 | \$897,165.38              | \$38,125.18               | \$30,000.00 | \$212,947.88  | \$0.00      | \$122,025.75  | \$1,239.14      |
| Approved Budget                                   | \$897,165.38              | \$23,442.41               | \$25,750.00 | \$149,537.54  | \$0.00      | \$30,409.00   | \$0.00          |
| Pending Reimbursement Requests                    |                           |                           |             |               |             |               |                 |
| Auto-Scheduled                                    | \$0.00                    | \$0.00                    | \$0.00      | \$0.00        | \$0.00      | \$0.00        | \$0.00          |
| Approved Reimbursement Requests                   | \$0.00                    | \$0.00                    | \$0.00      | \$0.00        | \$0.00      | \$0.00        | \$0.00          |
| Total                                             | \$0.00                    | \$0.00                    | \$0.00      | \$0.00        | \$0.00      | \$0.00        | \$0.00          |
| Completed Reimbursement Requests                  |                           |                           |             |               |             |               | ]               |
| Auto-Scheduled                                    | \$0.00                    | \$0.00                    | \$0.00      | \$0.00        | \$0.00      | \$0.00        | \$0.00          |
| Reimbursement Requests                            | \$216,779.15              | \$7,954.28                | \$22,769.20 | \$51,439.11   | \$0.00      | \$5,145.50    | \$0.00          |
| Total                                             | \$216,779.15              | \$7,954.28                | \$22,769.20 | \$51,439.11   | \$0.00      | \$5,145.50    | \$0.00          |
| Remaining Balance                                 |                           |                           |             |               |             |               | 1               |
| Auto-Scheduled                                    | \$0.00                    | \$0.00                    | \$0.00      | \$0.00        | \$0.00      | \$0.00        | \$0.00          |
| Reimbursement Requests                            | \$680,386.23              | \$15,488.13               | \$2,980.80  | \$98,098.43   | \$0.00      | \$25,263.50   | \$0.00          |
| Released or Carried Over to next year             | \$0.00                    | \$0.00                    | \$0.00      | \$0.00        | \$0.00      | \$0.00        | \$0.00          |
| Total                                             | \$680,386.23              | \$15,488.13               | \$2,980.80  | \$98,098.43   | \$0.00      | \$25,263.50   | \$0.00          |
| Final Closeout Status                             |                           |                           |             |               |             |               |                 |
|                                                   |                           |                           |             |               |             |               |                 |

Expenditure / Payment Summary

Select the program from the dropdown menu and select **Create Closeout Rep** under the Closeout Report section.

• Each program with an <u>approved</u> budget must complete a Closeout Report.

| Reimburs  | Reimbursement Request/Closeout Report Menu      |    |  |  |  |  |
|-----------|-------------------------------------------------|----|--|--|--|--|
|           |                                                 |    |  |  |  |  |
| Program   | Select program<br>Schoolwide                    |    |  |  |  |  |
| TEST user | TitleIA<br>TitleI-SI<br>TitleIIA<br>TitleIII_EL | W) |  |  |  |  |
|           | TitleIVA<br>TitleVB-RLIS                        |    |  |  |  |  |

Program Drop-down List Option on Closeout Report

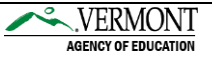

#### Reimbursement Request/Closeout Report Menu

The system will then direct the user to the specific Closeout Report. In the below image, the top portion of the grid is a description of the last approved budget. The bottom portion of the grid is the actual Closeout Report where the user will input the cumulative year-to-date expenditures for the specific program. The Closeout Report is pre-populated with the expenditures from the last processed payment requests.

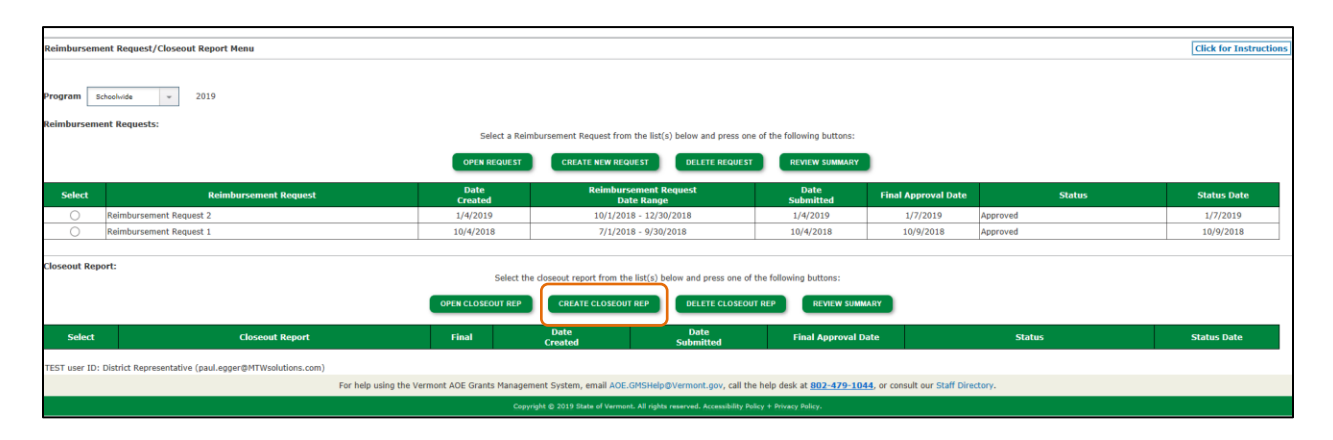

After all expenditures have been entered, the user will select **Calculate Totals** and enter the **Expenditure Period End Date** from the dropdown menu. The user will then select the **Save Page** button to save all data. After the user is confident that all expenditures are correct the user can then select the **Submit To AOE** button. This process will submit the Closeout Report to the State of Vermont for review.

The LEA has the option to include a comment in the LEA Comment box explaining any details regarding the Closeout Report.

The LEA also has the option to upload supporting documentation, if needed.

The **RECAP** section of the Closeout Report provides a description of the funding for the specific program. This section will display the **Balance Due** to the LEA. The Closeout Report will either calculate a payment, zero payment or overpayment.

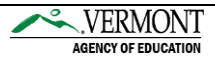

| -              |                                                  |                               |                                        |                                                        |                                      |                                          |                             |                       |                       |                         | -                   |                       |
|----------------|--------------------------------------------------|-------------------------------|----------------------------------------|--------------------------------------------------------|--------------------------------------|------------------------------------------|-----------------------------|-----------------------|-----------------------|-------------------------|---------------------|-----------------------|
| Closeout       | Report 1                                         |                               |                                        |                                                        |                                      |                                          |                             |                       |                       |                         |                     |                       |
| Program:       | gram: Schoolvide Site: All budgets Combined v 60 |                               |                                        |                                                        |                                      |                                          |                             |                       |                       |                         |                     |                       |
| Remove bl      | iank rows from display:                          | 100 -                         | 200 -                                  |                                                        |                                      |                                          |                             |                       |                       |                         |                     |                       |
| Code           | Activity Description                             | Personal Services<br>Salaries | Personal Services<br>Employee Benefits | 300 -<br>Purchased Professional and Technical Services | 400 -<br>Purchased Property Services | 500 - 60<br>Other Purchased Services Sup | io - 700 -<br>iplies Proper | 730 -<br>ty Equipment | Bu<br>Debt Service an | 0 -<br>id Miscellaneous | 900 -<br>Other Item | 5 TOTAL               |
| 1000 Inst      | ruction                                          | 538,903.66                    | 216,706.54                             | 13,335.00                                              |                                      | 10,900.00 5,22                           | 20.00                       |                       |                       |                         |                     | 785,065.20<br>87.51 % |
| 2190 Oth       | er Support Services - Students                   | 30,000.00                     | 18,000.00                              |                                                        |                                      |                                          |                             |                       |                       |                         |                     | 48,000.00<br>5.35 %   |
| 2212 Inst      | ruction and Curriculum Development               |                               |                                        | 31,600.00                                              |                                      |                                          |                             |                       |                       |                         |                     | 31,600.00<br>3.52 %   |
| 2213 Inst      | ructional Staff Training                         |                               |                                        | 2,500.00                                               |                                      |                                          |                             |                       |                       |                         |                     | 2,500.00              |
| 2219 Oth       | er Improvement of Instruction Services           |                               |                                        | 4,000.00                                               |                                      |                                          |                             |                       |                       |                         |                     | 4,000.00              |
| 2240 Aca       | demic Student Assessment                         |                               |                                        |                                                        |                                      | 5,47                                     | 20.00                       | +                     |                       |                         |                     | 5,420.00              |
| Total Direc    | ct Costs                                         | 568,903.66                    | 234,706.54                             | 51,435.00                                              |                                      | 10,900.00 10,6                           | 40.00                       | + +                   |                       |                         |                     | 876,585.20            |
| Approved       | Indirect Cost X 2.9700 %                         | 03.41 70                      | 20.10 70                               | 3./3 70                                                | L                                    | 1.21 70 1.1                              | 9 %                         |                       |                       |                         |                     | 20,580.18             |
| Total Budg     | pet                                              |                               |                                        |                                                        |                                      |                                          |                             |                       |                       |                         |                     | 2.3478 %              |
|                |                                                  |                               |                                        |                                                        |                                      |                                          |                             |                       |                       |                         |                     |                       |
|                |                                                  |                               |                                        |                                                        |                                      |                                          |                             |                       |                       |                         |                     |                       |
| Object<br>Code |                                                  | Expen                         | diture Description                     |                                                        | Final Approved Budget                | Vermont Payments                         |                             | Previously R          | eported               | Expenditu               | re Amount           | Delete                |
| 100 ~          |                                                  | Persor                        | nal Services Salaries                  |                                                        | \$568,903.66                         | \$159,408.42                             |                             |                       |                       | 1                       | 159408.42           |                       |
| 200 -          |                                                  | Personal Se                   | Prvices Employee Bene                  | fits                                                   | \$234,706.54                         | \$47,354.90                              |                             |                       |                       |                         | 47354.90            |                       |
| 300 -          |                                                  | Purchased Profe               | ssional and Technical ?                | Services                                               | \$51,435.00                          | \$4,275.00                               |                             |                       |                       |                         | 4275.00             |                       |
| 500 -          |                                                  | Other                         | Purchased Services                     |                                                        | \$10,900.00                          | \$0.00                                   |                             |                       |                       |                         | 0.00                |                       |
| 600 ~          |                                                  |                               | Supplies                               |                                                        | \$10,640.00                          | \$0.00                                   |                             |                       |                       |                         | 0.00                |                       |
|                |                                                  |                               | To diverse diverse                     | Sub-Totals:                                            | \$876,585.2                          | \$211,0                                  | 038.32                      |                       | \$0.00                | 6749.49                 | \$211,0             | 38.32                 |
|                |                                                  |                               | Indirect Costs                         | Approved Rate 2.9700 % Derived Rate 2.3478 % Totals:   | \$20,580.1                           | \$<br>8 \$216                            | 740.83                      |                       | \$0.00                | 5740.83                 | \$216               | 779.15                |
|                |                                                  |                               |                                        | roturs.                                                | 2037,103.3                           | J \$210,                                 | 119:23                      |                       | \$0.00                |                         | 4210,1              | 179120                |

Closeout Report - Object Code and Expenditure Amount Columns Highlighted

| LEA Comments (4000 character maximum)                                                                                   |                                                                          | CALCULATE TOTALS Expenditure Period En                            | nd Date                                                                             |                                        |
|----------------------------------------------------------------------------------------------------|--------------------------------------------------------------------------|-------------------------------------------------------------------|-------------------------------------------------------------------------------------|----------------------------------------|
|                                                                                                    |                                                                          |                                                                   |                                                                                     |                                        |
| AOE Comments (4000 character maximum)                                                                                   |                                                                          |                                                                   |                                                                                     |                                        |
|                                                                                                    |                                                                          |                                                                   |                                                                                     |                                        |
| DECAD                                                                                                    |                                                                          | Annual Build to Bata his Fried Co.                                |                                                                                     |                                        |
| Grant Award (Allocation)                                                                                                | \$807.165.38                                                             | Amount Paid to Date by Fund Sou                                   | urce                                                                                |                                        |
| Approved Budget                                                                                                    | \$897,165.38                                                             | TitleIIA                                                          | \$60.892.84                                                                         |                                        |
| Amount Paid To Date                                                                                                    | \$216,779.15                                                             | TitleIVA                                                          | \$22,006.00                                                                         |                                        |
| Expenses To Date                                                                                                    | \$216,779.15                                                             | TitleIA                                                           | \$133,880.31                                                                        |                                        |
| Balance Due LEA                                                                                                    | \$0.00                                                                   |                                                                   |                                                                                     |                                        |
| Funds on Hand                                                                                                    | \$0.00                                                                   | Total                                                             | \$210,779.15                                                                        |                                        |
| Final Expenditure<br>Please upload supporting information files. Allowable file typ<br>errors and loss of unsaved data. | es are Microsoft Word (.doc/ .docx) and Adobe PDF. Files must be les     | s than 3MB in size and the file name should not include special c | characters (i.e., #, \$, %, etc.). Attempting to upload a file that does not comply | with these restrictions will result in |
| UPLOAD                                                                                                    | Broese                                                                   |                                                                   |                                                                                     |                                        |
| Uploaded Files:                                                                                                    |                                                                          |                                                                   |                                                                                     |                                        |
| The upload folder is empty. Please upload a file if required l                                                          | by the system to submit or if you have been notified by AOE that this is | a required.                                                       |                                                                                     |                                        |
|                                                                                                    |                                                                          | SAVE PAGE SUBMIT TO AGE                                           |                                                                                     |                                        |

**Closeout Report 1 – Recap Section** 

After the Closeout Report has been submitted to the AOE, select **Click to Return to Reimb/Expend Menu** in the upper right corner.

|                                     | <u>VERMONT</u><br>Agency of Education                                                                                                    |
|-------------------------------------|----------------------------------------------------------------------------------------------------|
| Project Period 7/1/2018 - 6/30/2019 | Printer-Friendly<br>Click to Return to GMS Access/Select Page<br>Click to Return to Payment Summary<br>Click to Return to Reimb/Expend Menu<br>Click to Return to Menu List / Sign Out |

Click to Return to Reimbursement/Expenditure Menu

The Closeout Report Status has now changed to **Submitted to AOE**. The user can select the ratio button next to **Expenditure Report 1** and select **Open Closeout Rep**. The user can

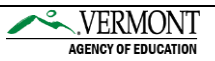

preview the submitted Closeout Report; however, no changes can be made after the report is submitted to the AOE.

The user can also select the **Review Summary** button. This page provides the user with the status of the Closeout Report – the image below shows reports with "Submitted" and "Not Started" statuses.

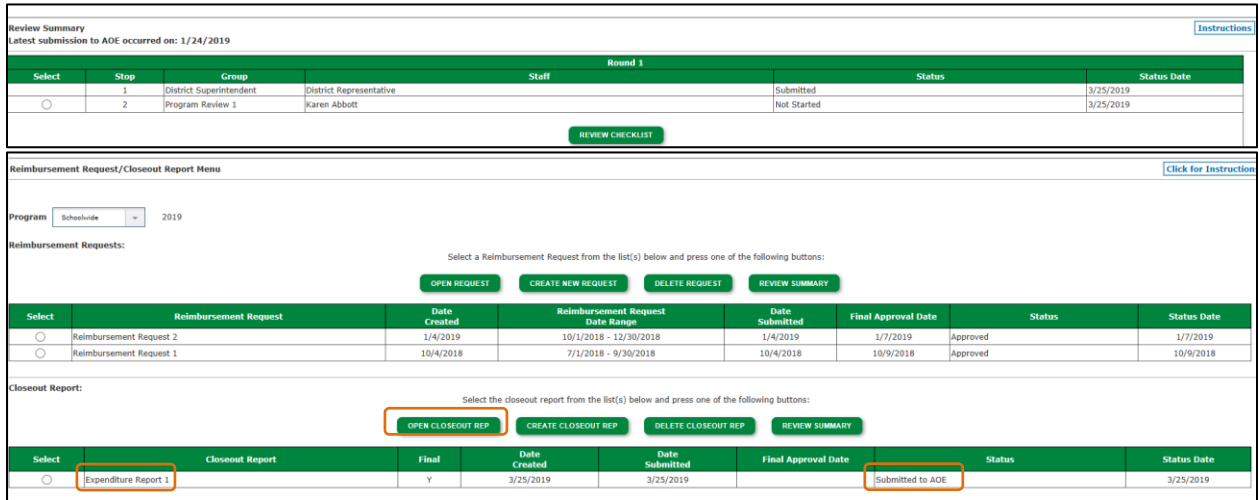

Reimbursement Request/Closeout Report Menu – Open Closeout Rep Button

#### **Review Summary Page**

After the user has completed the Closeout Report for all programs, select the **Click to Return to Payment Summary** in the upper right corner. The status will now display "Submitted" for all programs listed on the **Expenditure/Payment Summary** page.

| Expenditure / Payment Summary                     |                          |                          |             |               |           | Click         | for Instructions |
|---------------------------------------------------|--------------------------|--------------------------|-------------|---------------|-----------|---------------|------------------|
|                                                   |                          |                          |             |               |           |               |                  |
|                                                   |                          |                          |             |               |           |               |                  |
|                                                   | VIEW REIMBURSEMENT REC   | UESTS / CLOSEOUT REPORTS |             |               |           |               |                  |
|                                                   | FY2019 Expenditure/Payme | ent Summary as of 3/25/  | 2019        |               |           |               |                  |
|                                                   | Eshaalusida              | TitleTA                  | TitleT-67   | TisleTTA      | THOTT FI  | Tislotus      | THE-VE-DITE      |
| Current Grant Year Allocation                     | Schoolwide<br>\$0.00     | \$736,559,00             | \$0.00      | \$217.647.00  | \$0.00    | \$110,895,00  | \$0.00           |
| (+/-) Adjustments                                 | \$0.00                   | \$94,522,13              | \$30,000.00 | \$77,773.90   | \$0.00    | \$32,866,16   | \$1,239,14       |
| (+/-) Consortiums                                 | \$0.00                   | \$0.00                   | \$0.00      | \$0.00        | \$0.00    | \$0.00        | \$0.00           |
| (+/-) Transfers                                   | \$897,165.38             | (\$792,955.95)           | \$0.00      | (\$82,473.02) | \$0.00    | (\$21,736.41) | \$0.00           |
| Total Funds to be Budgeted at Beginning of FY2019 | \$897,165.38             | \$38,125.18              | \$30,000.00 | \$212,947.88  | \$0.00    | \$122,025.75  | \$1,239.14       |
| Approved Budget                                   | \$897,165.38             | \$23,442.41              | \$25,750.00 | \$149,537.54  | \$0.00    | \$30,409.00   | \$0.00           |
| Pending Reimbursement Requests                    |                          |                          |             |               |           |               |                  |
| Auto-Scheduled                                    | \$0.00                   | \$0.00                   | \$0.00      | \$0.00        | \$0.00    | \$0.00        | \$0.00           |
| Approved Reimbursement Requests                   | \$0.00                   | \$0.00                   | \$0.00      | \$0.00        | \$0.00    | \$0.00        | \$0.00           |
| Total                                             | \$0.00                   | \$0.00                   | \$0.00      | \$0.00        | \$0.00    | \$0.00        | \$0.00           |
| Completed Reimbursement Requests                  |                          |                          |             |               |           |               |                  |
| Auto-Scheduled                                    | \$0.00                   | \$0.00                   | \$0.00      | \$0.00        | \$0.00    | \$0.00        | \$0.00           |
| Reimbursement Requests                            | \$216,779.15             | \$7,954.28               | \$22,769.20 | \$51,439.11   | \$0.00    | \$5,145.50    | \$0.00           |
| Total                                             | \$216,779.15             | \$7,954.28               | \$22,769.20 | \$51,439.11   | \$0.00    | \$5,145.50    | \$0.00           |
| Remaining Balance                                 |                          |                          |             |               |           |               |                  |
| Auto-Scheduled                                    | \$0.00                   | \$0.00                   | \$0.00      | \$0.00        | \$0.00    | \$0.00        | \$0.00           |
| Reimbursement Requests                            | \$680,386.23             | \$15,488.13              | \$2,980.80  | \$98,098.43   | \$0.00    | \$25,263.50   | \$0.00           |
| Released or Carried Over to next year             | \$0.00                   | \$0.00                   | \$0.00      | \$0.00        | \$0.00    | \$0.00        | \$0.00           |
| Total                                             | \$680,386.23             | \$15,488,13              | \$2,980.80  | \$98,098,43   | \$0.00    | \$25,263,50   | \$0.00           |
| Final Closeout Status                             | Submitted                | Submitted                | Submitted   | Submitted     | Submitted | Submitted     | Submitted        |

Expenditure / Payment Summary – Final Closeout Status

After the AOE (State of Vermont) has reviewed and approved the Closeout Report, the status will change to "Approved". The Closeout Report for the specific program will display the payment detail information in the upper right hand corner after the payment has been processed by the AOE. This is an indication to the LEA that the payment has been completed.

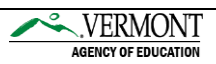

 Agency:
 001

 Document #:
 YR30100017

 Vision VOUCHER\_ID(s):
 00404690

 Check/EFT Date:
 3/28/2019

After the Closeout Report is approved all Rollover funds will be available to budget in the next year's Budget Application.

#### **Important Rules to Remember**

- Closeout Report are available July 1 unless otherwise noted.
- Closeout Reports are due within 60 days from opening date or August 30, 2019.
- Orginal Budgets or Budget Amendments must be appoved by the AOE before Closeout Reports can be submitted.
- Payment Reimbursement Request must be appoved by the AOE before Closeout Reports can be submitted.
- Cumulative expeditures must be reported on the Closeout Report for fiscal year starting July 1, 2019 June 30 2020.
- After the Closeout Report is submitted to the AOE changes will not be allowed unless "Returned for Changes" is made by the AOE.
- Rollover funds are ONLY available after the Closeout Report is Approved by the AOE.

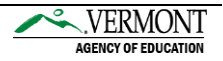